## HOW TO – SEARCH FOR AN ASSET IN PEOPLESOFT

The purpose of this process is to successfully locate an asset record in PeopleSoft using a tag number, asset ID number or serial ID number.

- 1. Log into PeopleSoft.
- 2. Select the Asset Mgmt & Cap Expenditures Module.

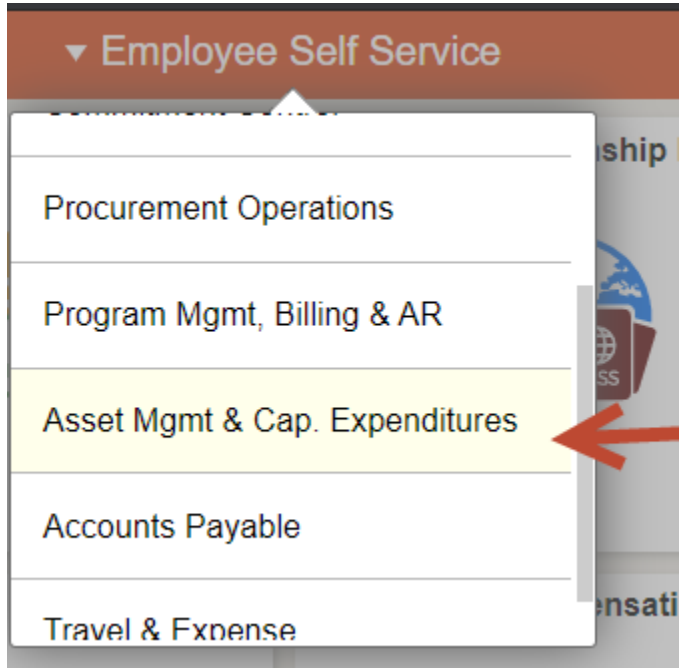

3. Select the Search for an Asset tile.

Search for an Asset

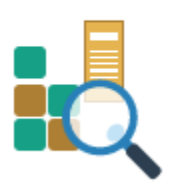

## HOW TO – SEARCH FOR AN ASSET IN PEOPLESOFT

4. Insert the tag number in the Tag Number field. Be sure to include the **%** symbol as a prefix.

| ∢sset Mgmt & Cap                     | . Expenditures   |                   |              | Searc                      | h for an Ass | et          |       |
|--------------------------------------|------------------|-------------------|--------------|----------------------------|--------------|-------------|-------|
| Search for an                        | Asset            |                   |              |                            |              |             |       |
| <ul> <li>Asset Search Cri</li> </ul> | iteria           |                   |              |                            |              |             |       |
| Unit                                 | UTRGV            | Q                 | Book         | ۹                          |              | Parent      | ID Q  |
| Category                             |                  | Q                 | Location     | Q                          |              | Area        | ID Q  |
| Asset ID                             |                  |                   | Asset Status | In Service                 | ~            |             |       |
| Tag Number                           | %17719           |                   | Profile ID   | ۹                          |              | Group       | ID Q  |
| Serial ID                            |                  |                   |              |                            |              |             |       |
|                                      | Approval Pending | ria               |              | Chartfield Search Criteria |              |             |       |
| Acquisition Details                  | 8                |                   |              |                            |              |             |       |
| PO Unit                              | Q                | Receipt Unit      |              | Q AP Unit                  | c            | PC Bus Unit | ٩     |
| PO No                                |                  | Receipt No        |              | Voucher                    |              | Project ID  | Q     |
|                                      |                  |                   |              |                            |              |             |       |
| Retrieve ⑦                           |                  |                   |              |                            |              |             |       |
| Cost Informati                       | on 🗌 Acquis      | ition Information | 🗆 Lo         | cation 🗌 Non Capit         | al Asset     | Custodian   | Lease |
| Search                               | Clear            |                   |              |                            |              |             |       |

The <u>Asset ID</u> or <u>Serial ID Number</u> can also be used as search critiera if a tag number is not available. It is recommended to use the % symbol as prefix.

5. Click the **Search** button to view results then select the correct asset.

|              | Search                                        | Clear                 | Dr                            | ill-Down To:    | Select Component | •             |           |  |  |
|--------------|-----------------------------------------------|-----------------------|-------------------------------|-----------------|------------------|---------------|-----------|--|--|
| Sea          | Search Results - Select One Asset to Continue |                       |                               |                 |                  |               |           |  |  |
|              | Q                                             |                       |                               |                 |                  |               |           |  |  |
|              | Asset Informatio                              | Asset <u>C</u> ost Ir | formation Acguisition Details | Owner/Custodian | Work Maintenance | Work Maint    | enance 2  |  |  |
| $\mathbf{V}$ | Unit                                          | Asset ID              | Description                   | Asset Type      | Asset Subtype    | Tag<br>Number | Serial ID |  |  |
|              | UTRGV                                         | 00000095544           | ZEBRA TC52 WLAN NFC 5.0"      | Equipment       |                  | 17719         |           |  |  |

6. Select Asset Basic Information from the Drill Down menu and click GO!

| Drill-Down To:  | Asset Basic Information                                                 | ✓ GO!           |
|-----------------|-------------------------------------------------------------------------|-----------------|
|                 | Select Component<br>Asset Accounting Entries<br>Asset Basic Information |                 |
| Owner/Custodian | Asset Cost Adjust/Transfers<br>Asset Cost History<br>Asset Depreciation | Ince 2 More   ) |
| Asset Type      | Asset Retirements<br>Copy Asset                                         | erial ID        |
| Equipment       | Print an Asset<br>View Component Hierarchy                              |                 |

## HOW TO – SEARCH FOR AN ASSET IN PEOPLESOFT

7. The asset record will display in a new window. Use the tabs to view specific details such as asset location and custodian.

| General Information                                                                                                    | <u>O</u> per | ation/Maintenance | Asset <u>A</u> cquisitio | n Detai | I <u>L</u> ocation/Commer | ts/Attributes | <u>M</u> anufacture | e/License <mark>/Custodian</mark> |
|----------------------------------------------------------------------------------------------------|--------------|-------------------|--------------------------|---------|---------------------------|---------------|---------------------|-----------------------------------|
| Unit         UTRGV         Asset ID         000000095544         ZEBRA TC52 WLAN NFC 5.0"         Tag         17719         In Service |              |                   |                          |         |                           |               |                     |                                   |
| Asset Information                                                                                                    |              |                   |                          |         |                           |               |                     |                                   |
| Description                                                                                                    |              | ZEBRA TC52 WLAN   | NFC 5.0"                 |         |                           |               | Short Desc          | ZEBRA TC52                        |
|                                                                                                    | CAP #        |                   |                          | Q       |                           |               | Seq #               | ٩                                 |
|                                                                                                    |              | Taggable Asset    |                          |         |                           |               | Tag Number          | 17719                             |
| Asset                                                                                                    | Class        | 219               |                          | Q       | Palm Pilots               | A             | uction Status       | Allowed to be Auctione            |
| Asset                                                                                                    | t Type       | Equipment         | ~                        |         |                           |               |                     |                                   |
| Asset Su                                                                                                    | ıbtype       |                   |                          | Q       |                           |               |                     | Capitalized Asset                 |
| *Asset S                                                                                                    | Status       | In Service        | ~                        |         |                           |               |                     | New Asset                         |
| Acquisition                                                                                                    | n Date       | 04/05/2019        |                          |         |                           |               |                     | □ Available For Use               |
| Placemen                                                                                                    | t Date       | 04/05/2019        |                          | ••••    |                           |               |                     | In Physical Use                   |
| Collateral                                                                                                    | Asset        |                   | ~                        |         |                           |               |                     |                                   |
| *Acquisition Code                                                                                                    |              | Purchased         | ~                        |         |                           |               |                     |                                   |
| FERC Code                                                                                                    |              |                   |                          | Q       |                           |               |                     |                                   |
| Financing Code                                                                                                    |              |                   |                          | Q       |                           |               |                     |                                   |
| Fair Value                                                                                                    |              |                   | 0.000                    |         |                           | A             | ppraisal Date       |                                   |
| Replacement                                                                                                    | t Cost       |                   |                          |         |                           |               | Last Update         |                                   |
| Index                                                                                                    | Name         |                   |                          | Q       |                           |               |                     |                                   |
| SubIndex Name                                                                                                    |              |                   |                          |         | Q                         |               |                     |                                   |
| Parent/Child                                                                                                    |              | None              | ~                        |         |                           |               | Parent ID           | Q                                 |
| Profile ID                                                                                                    |              | 219CTL41          |                          | Q       |                           |               | Region Code         | Q                                 |
|                                                                                                    |              | Composite Asse    | t                        |         |                           | Compo         | site Asset ID       | Q                                 |

8. Clicks Return to Search to start the process again for a new asset or close the window to exit.

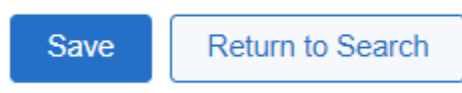